# **Enterprise Vehicle Rental** & Travel Information **Overview**

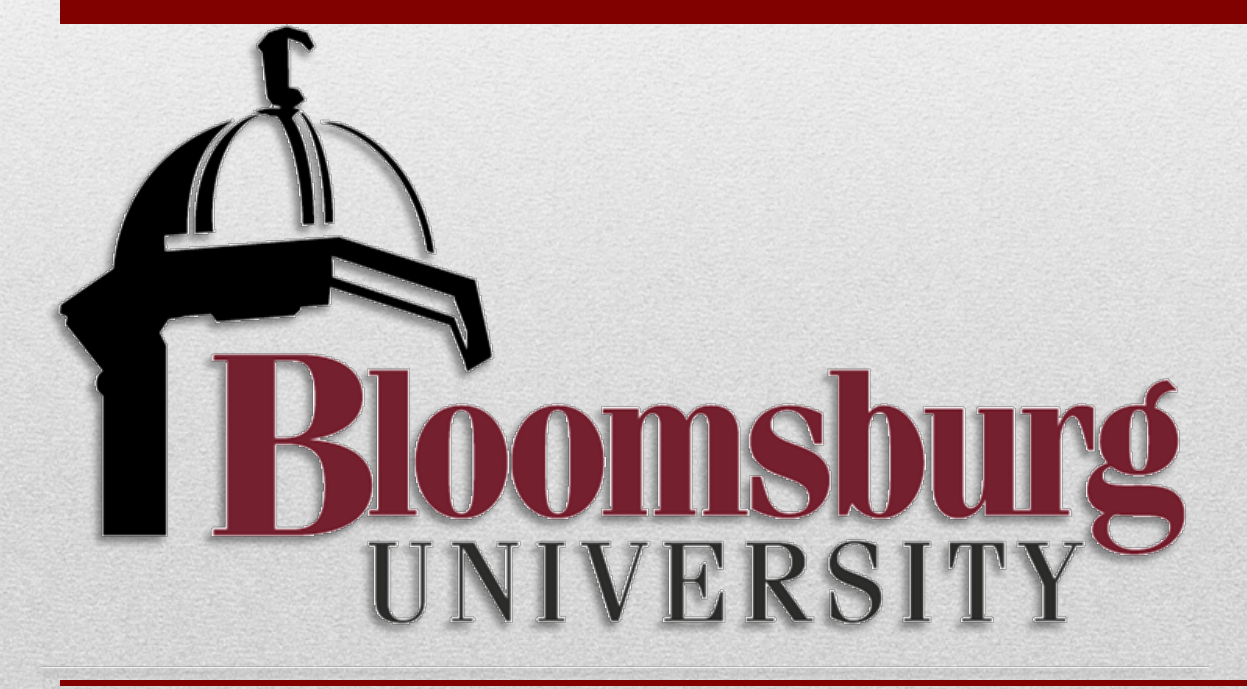

Rev: 7/23/18

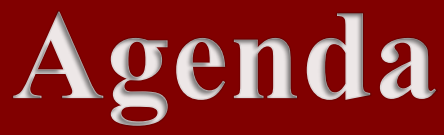

- Overview of the new Enterprise vehicle rental program
- Overview of the new travel process

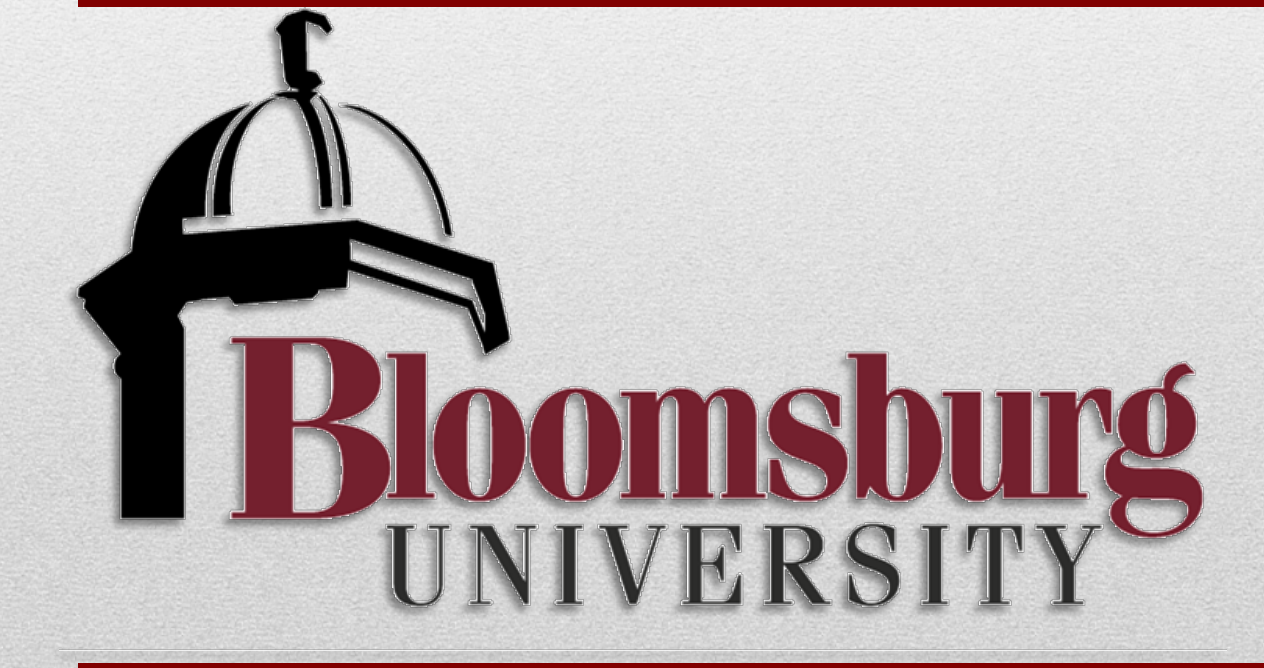

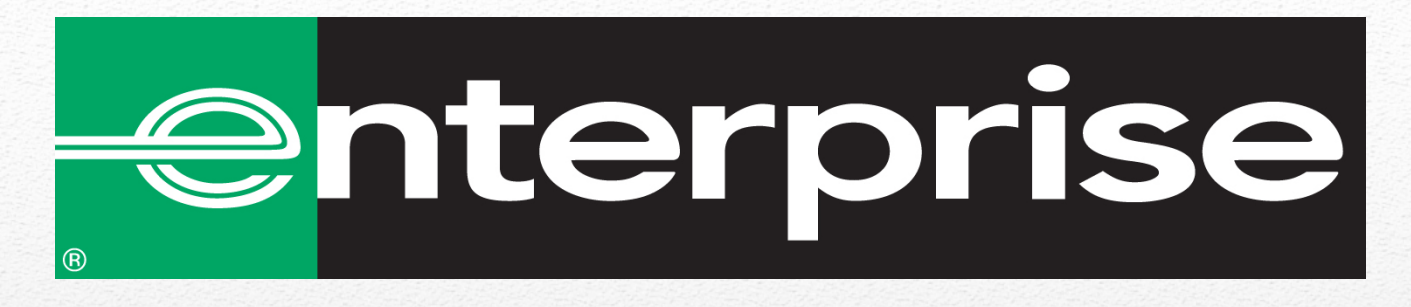

# **Enterprise-Rent-A-Car**

The University partnership with Enterprise Rent-A-Car is via PA State Contract. Note – BU retains University owned vehicles listed below:

- 2-15 person passenger vans (Geoscience and Biology Dept);
- Transportation Dept.
  - 1 24 person passenger bus
  - 1-25 person passenger bus
  - 2 15 passenger vans and 1-7 person or 3 chair ADA van.
  - Busses

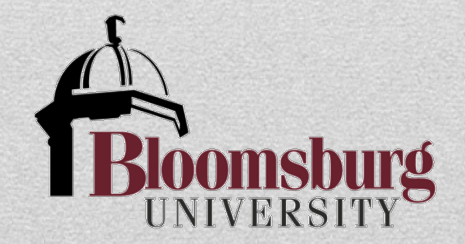

# **Enterprise-Rent-A-Car**

## **Benefits include:**

- New model vehicles = less risk (safety) and satisfied customers;
- Flexible delivery- campus delivery or any nearby Enterprise branch;
- On-line reservations;
- Full collision damage waiver with no deductible;
- Primary third party liability protection up to \$1 million in coverage;
- Vehicles available to switch out or change at over 7,000 locations across the United States with 24/7 access to additional roadside assistance;
- Frequent users have the option of ePlus enrollment;
- One monthly invoice;
- Used system-wide

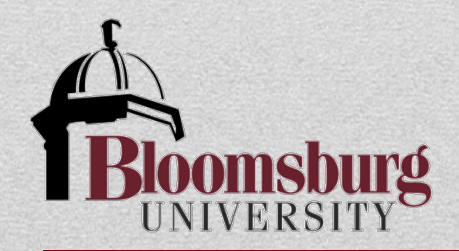

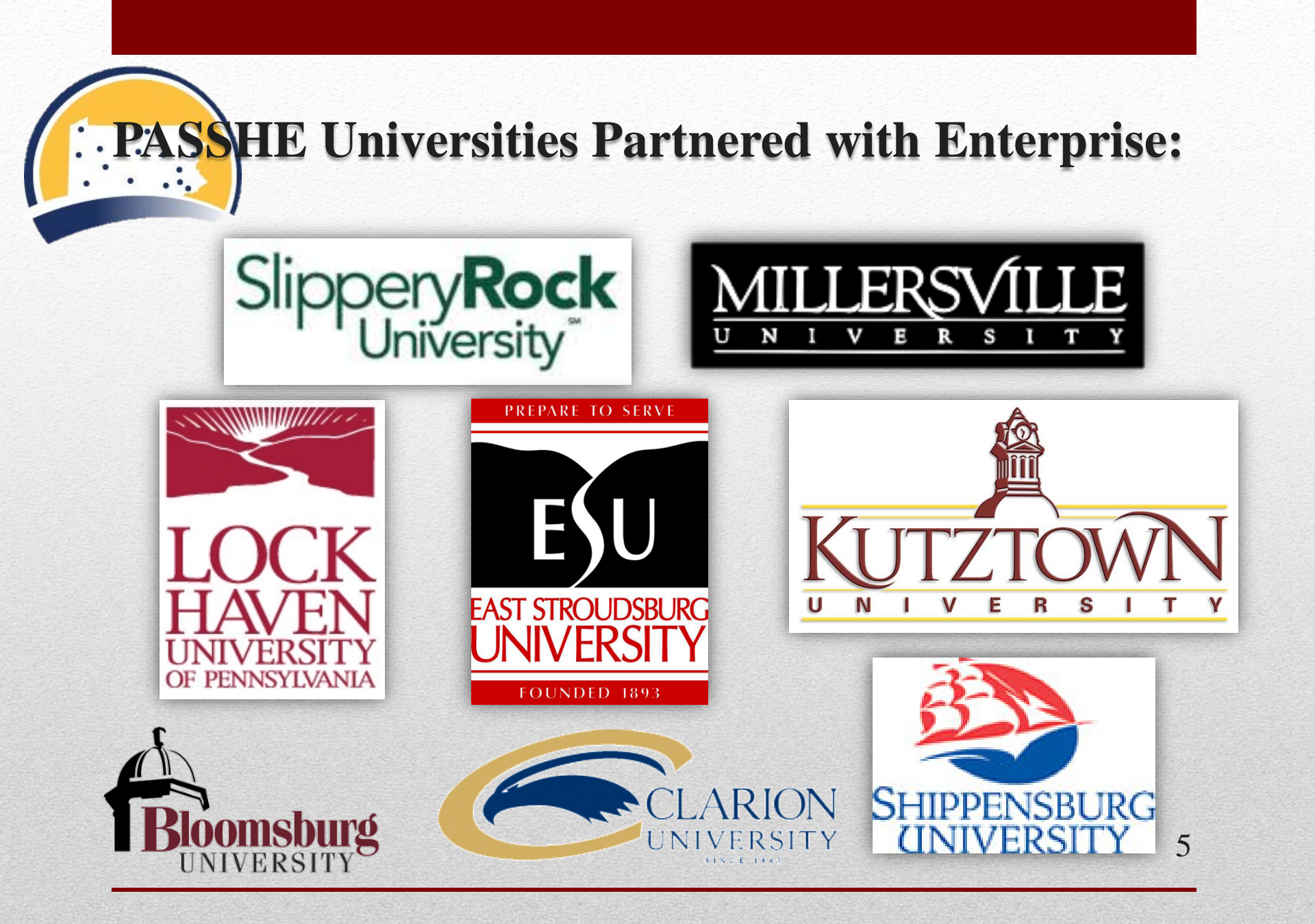

### 🚓 Bloomsburg University

#### CURRENT STUDENTS 1 FACULTY AND STAFF

About Us Admissions Undergraduate Studies Graduate Studies Today's News Student Life Support BU Alumni Ath

#### Welcome to the Procurement Department

BL/s Procurement Department is committed to providing timely and cost effective procurement of goods and to the BU community. Explore below to find the answers on policies and procedures. Please **contact us** if you need assistance.

#### Important Year End Information

#### Procurement News

### Fiscal Year End Information (posted 6-4-2018)

As our 2018 fixed, year will be ending on June 20, 2018, writewarder/or/Finance and Budget departments have been sending out emails containing fixed, year end information and timelines. To make leeping up with all this information web page has been created that consolidates all these communications in one central location. Reserved the term Procurement and Receiving – NBP / Hanset Booms and June 2017 Server – end. I location. Please refer to the following ng, Budget, Accounts Payable, Travel

Also, a fiscal year end calendar has been created that gives a snapshot of important dates and dea http://intranet.bloomu.edu/documents/fin\_bus\_svcs/ye/Calendar.pdf

#### Year End Cutoff Dates (posted 5-10-2018)

#### Cutoff for Disbursements

The Accounts Payable Department will cease printing checks Thursday, June 28, 2018 at 200 PM and will resume process on Thursday, July 5, 2018 at 800 AM. This is necessary for AP to clear up the business of the 17/18 fiscal year and complet data collection for the financial reports required by the Chancellar's Office.

All travel expense reports for travel completed through the early part of June, 2018, as well as other payment requests, sh be submitted to Accounts Payable no later than Friday June 15, 2018 at 400 PM to allow sufficient processing time prior to disbursement outoff.

#### Travel Expenses for Fiscal Year 17/18

Please be advised it is essential that all travel expense vouchers for trave reach the Accounts Payable Office no later than the close of Business or processing time for these expenses to be recorded in Fiscal Year 17/18. pense vouchers for travel taking place prior to and including June 30, 2 the close of Business on Monday, July 9, 2018. This will allow sufficient

#### Review of Open Travel

lease review all travel approval requests in ESS to assure all open requests for trips prior to June 30, 2018 a ips plarmed and not taken should be canceled using the cancel option in ESS. It is important to complete al ports for trips completed prior to June 30,2018.

#### Purchasing Card

The cutoff for use of the Purchasing Card for Fiscal Year 17/18 is Friday, June 22, 2018. This will allow for sufficient time for processing June transactions and the recording of expenses in this Fiscal Year. You may resume use of the card again Moi July 2, 2018. Transactions beginning July 1 will be recorded in the new Fiscal Year 18/19. Contact Lori Olshefski with questions - 570-389-4648

#### Contractor vs. Employee (posted 2-23-2018)

When requesting services of a contractor (non-construction) it is important for departments to assess whether the person performing the work in question should be considered an employee or an independent contractor.

processing the second second s

This is a reminder that departments are responsible for the initial classification. Guidelines and a form for such cor at the Procurement Department website at the link below. http://interestbloornuedu/purchasing\_employee\_contractor

If the purchase requisition is greater than a norminal value and the proposed services may involve work performed that have a behavioral, financial and relationship factors which brigg into question whether the person performing the work in question should be considered an employee or an unperpendent contractor, please complete the Employee vs. Independent Contractor http://interestbiorm.edu/documents/purchasig/TingloyeevicContractor.pdf

Bidding Threshold - \$20,100 (posted 1-3-2018)

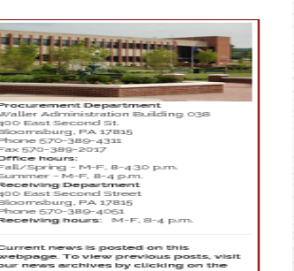

VIEWE

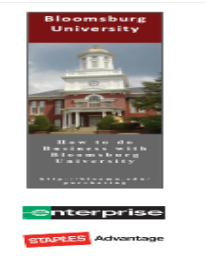

### **The Enterprise** link can be found on the Procurement Department Website

### Vehicle Reservations

### Following are the various vehicle options for university travel:

University Owned Vehicles 7 Passenger Minivan 15 Passenger Van Bus Enterprise Rental Vehicle Personal Vehicle

When using the University owned vehicle or Enterprise rental vehicle option for university travel, a Vehicle Reservation Request Form must be completed. The traveler must decide which vehicle (7 passenger minivan, 15 passenger van, bus or Enterprise rental vehicle) is appropriate for their travel.

The Vehicle Reservation Request form does not need to be completed when a personal vehicle is being used. However, the traveler must be in receipt of an approved Travel Approval Request form prior to completing the Vehicle Reservation Request form.

In order to assist with budgetary decisions, when comparing the cost benefit of a personal vehicle versus enterprise rental vehicle, a mileage calculator is provided below.

Vehicle Reservation Request Form - Short Term Vehicle Reservation Request Form - Long Term Mileage Calculator Enterprise Vehicle Rental Guidelines

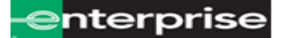

The link can also be found on the Travel Information page located on the **Finance and Business** Website

6

# Secure Log-In

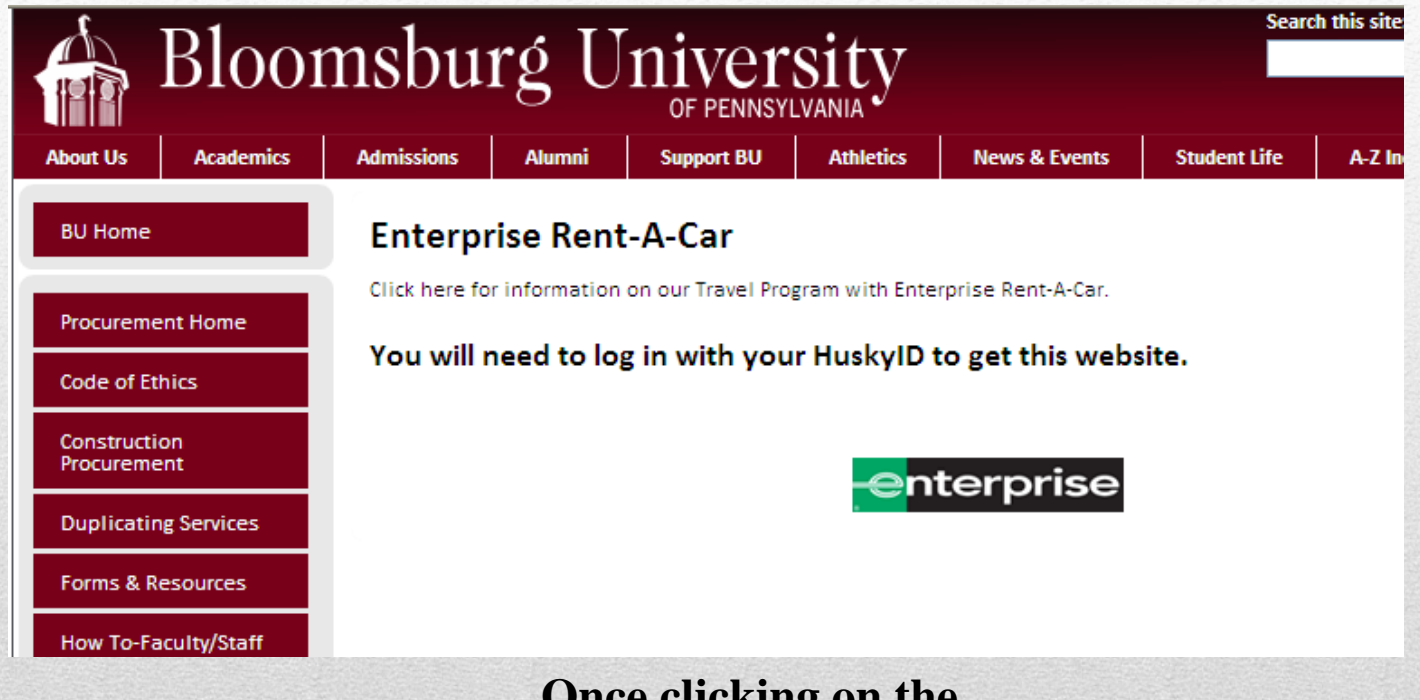

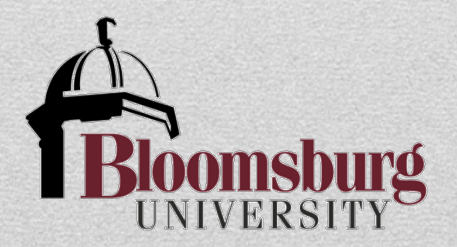

Once clicking on the Enterprise link, enter your BU email address & password

7

## **STEP 1A:** Mileage Calculator

Users **must** utilize the <u>Mileage Calculator</u> to determine if renting an Enterprise-Rent-a-Car is more cost effective than using a personal vehicle.

After completing Enterprise Vehicle Rental vs. Mileage Reimbursement calculation sheet (located on the webpage), please attach it to the Travel Approval Request Form (TAR).

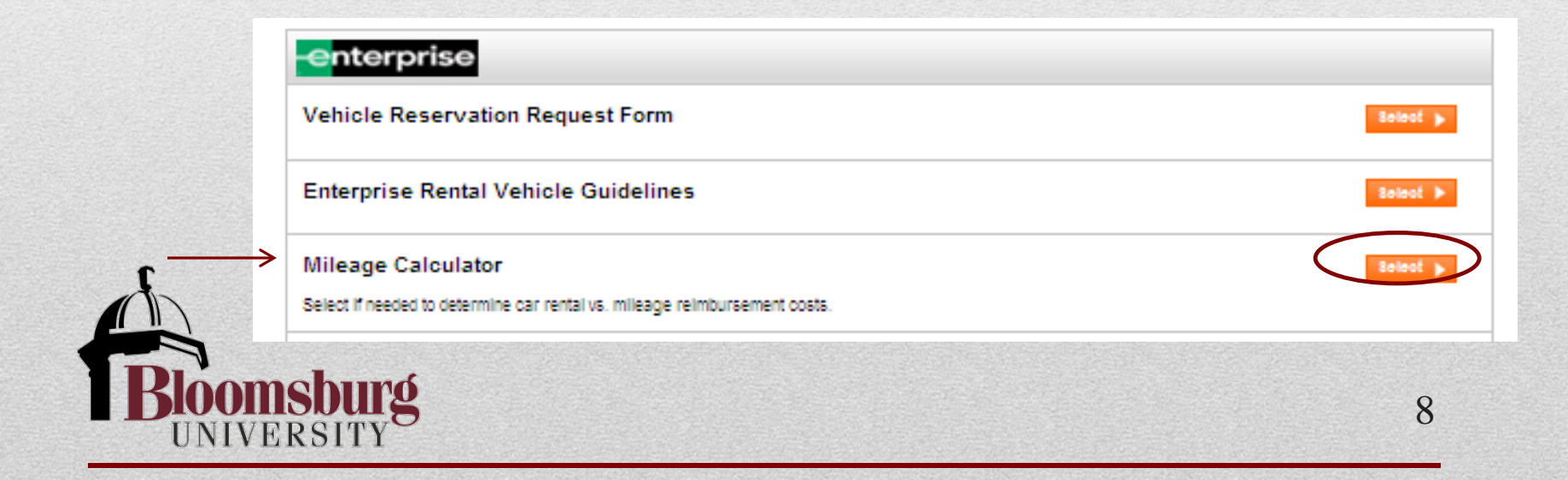

# **STEP 1A:** Mileage Calculator

### **Enter** in information to calculate the benefit

**Attach calculation** sheet to Travel **Approval Request** form when completed

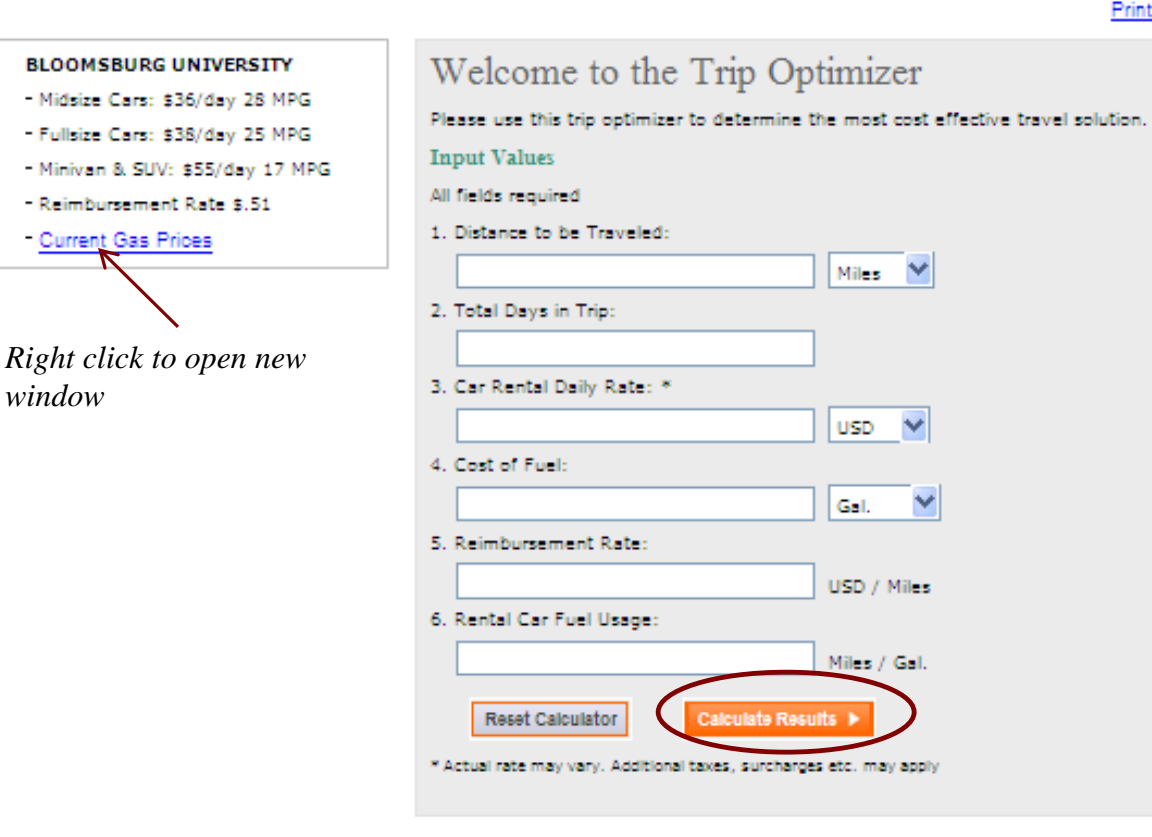

Print this page

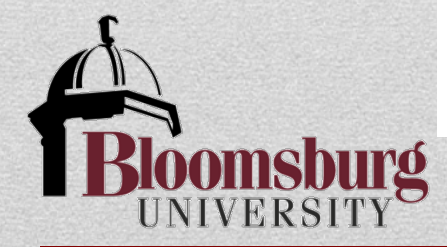

9

## **STEP 2:** Vehicle Reservation Request Form

At this point, the <u>Travel Approval Request Form (TAR)</u> has been *approved* and received by the traveler. A Vehicle Reservation Request Form must now be completed.

| enterprise                                                                |      |
|---------------------------------------------------------------------------|------|
| Vehicle Reservation Request Form                                          | 8010 |
| Enterprise Rental Vehicle Guidelines                                      | 8010 |
| Mileage Calculator                                                        | Solo |
| Select if needed to determine car rental vs. mileage reimbursement costs. |      |

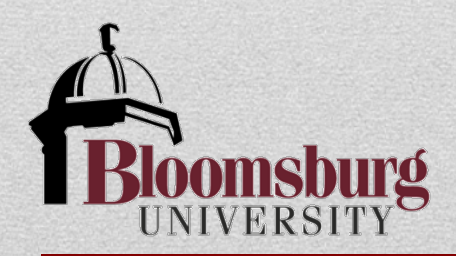

## **STEP 2:** Vehicle Reservation Request Form

### Short Term Rental

### Long Term Rental

### **Vehicle Reservations**

Following are the various vehicle options for university travel:

University Owned Vehicles 7 Passenger Minivan 15 Passenger Van Bus Enterprise Rental Vehicle Personal Vehicle

When using the University owned vehicle or Enterprise rental vehicle option for university travel, a Vehicle Reservation Request Form must be completed. The traveler must decide which vehicle (7 passenger minivan, 15 passenger van, bus or Enterprise rental vehicle) is appropriate for their travel.

The Vehicle Reservation Request form does not need to be completed when a personal vehicle is being used. However, the traveler must be in receipt of an approved Travel Approval Request form prior to completing the Vehicle Reservation Request form.

In order to assist with budgetary decisions, when comparing the cost benefit of a personal vehicle versus enterprise rental vehicle, a mileage calculator is provided below.

Vehicle Reservation Request Form - Short Term Vehicle Reservation Request Form - Long Term Mileage Calculator Enterprise Vehicle Rental Guidelines

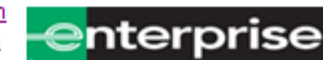

11

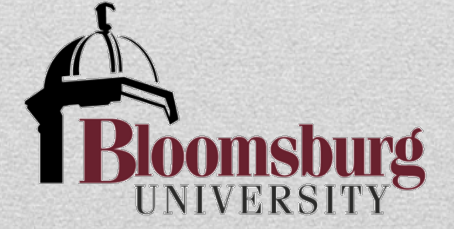

### BLOOMSBURG UNIVERSITY

### enterprise Vehicle Reservation Request Form Select 🖒 Enterprise Rental Vehicle Guidelines Select 🕨 Mileage Calculator Select 🕨 Select if needed to determine car rental vs. mileage reimbursement costs. ePlus Enrollment Select 🕨 EPlus membership creates a personal profile with Enterprise Rent A Car including Driver's License Information, phone number, address, etc. This information is stored to provide faster reservations for future rentals. Enroll today! Bloomsburg University Faculty and Staff - Delivery to Campus (Buckingham Maint. Bldg.) Select 🕨 1. Select this option if you are a BU Employee, and are using a university budget to fund the cost of the rental vehicle and related expenses (i.e. fuel), and want the rental delivered to campus. 2. Bloomsburg University Faculty and Staff - Pick Up Rental from Enterprise Location Select > Select this option if you are a BU Employee, and are using a university budget to fund the cost of the rental vehicle and related expenses (i.e. fuel), and want to pick up at an Enterprise Branch Location. CGA ONLY - Delivery to Campus (Buckingham Maint. Bldg.) Select 🕨 Select this option if you are using a CGA budget to fund the cost of the rental vehicle and related expenses (i.e. fuel). National. National Car Rental Select 🕨 12

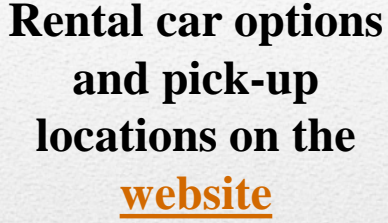

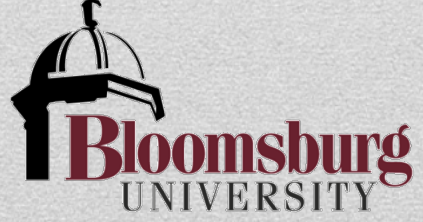

## **Rental Car Options & Pick-up Locations:** *Three pick-up locations:*

- **1.** Users have the option of picking up a vehicle at the nearby Enterprise branch location.
  - Pick up of a rental vehicle at an Enterprise branch location is during their normal business hours.
  - Vehicle keys and rental contract agreement will be provided at that time.

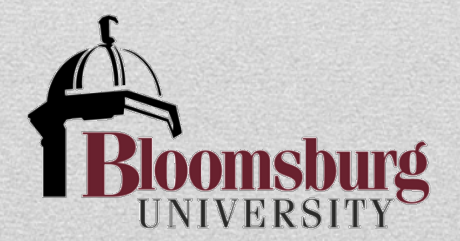

|           | Open    | Close   |
|-----------|---------|---------|
| Monday    | 8:00 am | 6:00 pm |
| Tuesday   | 8:00 am | 6:00 pm |
| Wednesday | 8:00 am | 6:00 pm |
| Thursday  | 8:00 am | 6:00 pm |
| Friday    | 8:00 am | 6:00 pm |
| Saturday  | 9:00 am | Noon    |
| Sunday    |         | Closed  |

13

### **Business Hours**

## **Rental Car Options & Pick-up Locations:**

- 2. Having the vehicle delivered to campus- The rental vehicle will be parked at the parking lot behind the Waller Building.
  - Do **NOT** park your personal vehicle in the designated Enterprise Rent-A-Car space. Please park your personal vehicle in the employee spaces.
  - Keys and the rental contract for vehicles delivered to campus will be dropped off and available for pickup at the parking lot behind the Waller Building, otherwise, the keys can be picked up at campus police.

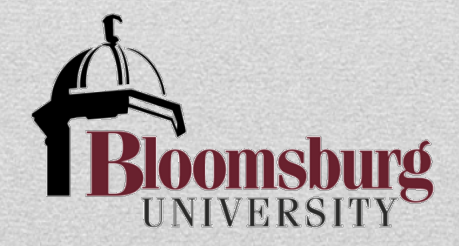

# **Using the Enterprise Website**

After clicking on the orange "select" button, it will take you to the Enterprise website.

Follow the step-by-step directions on the Enterprise-Rent-A-Car website

### nterprise **Enterprise Plus** Emerald Club Car Rental Location BLOOM SBURG UNIVERSITY Check Rental Car Rates To Interstate 80 1. Dates & Times Start Noon Sep × 2 ¥ End Sep ✓ 3 Noon View Rates Enterprise Rent-A-Car The Enterprise® Business 2129 COLUMBIA BLVD Rental Program. BLOOMSBURG, PA 17815-8869 A Better Way to Go." Tel.: (570) 784-8558 New Search or Show Nearest Locations View Map

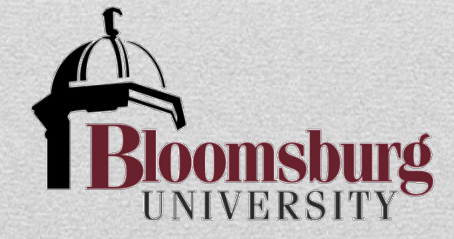

## **Rental Car Options & Pick-up Locations:**

- 3. National Car Rental
  - Renters can choose between Enterprise or National when traveling to and from the airport
  - Enterprise is at all major airports
  - National Car Rental, website does "best rate search." Searches system for a price lower than contracted rate. If found, will match rate.
  - Provides for one-way rentals
  - User choice as to brand

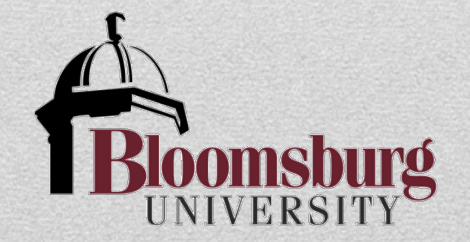

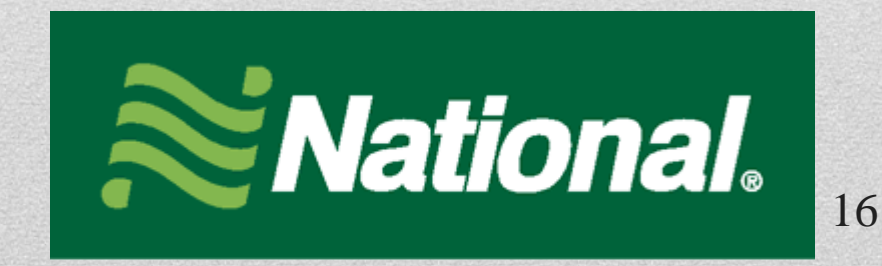

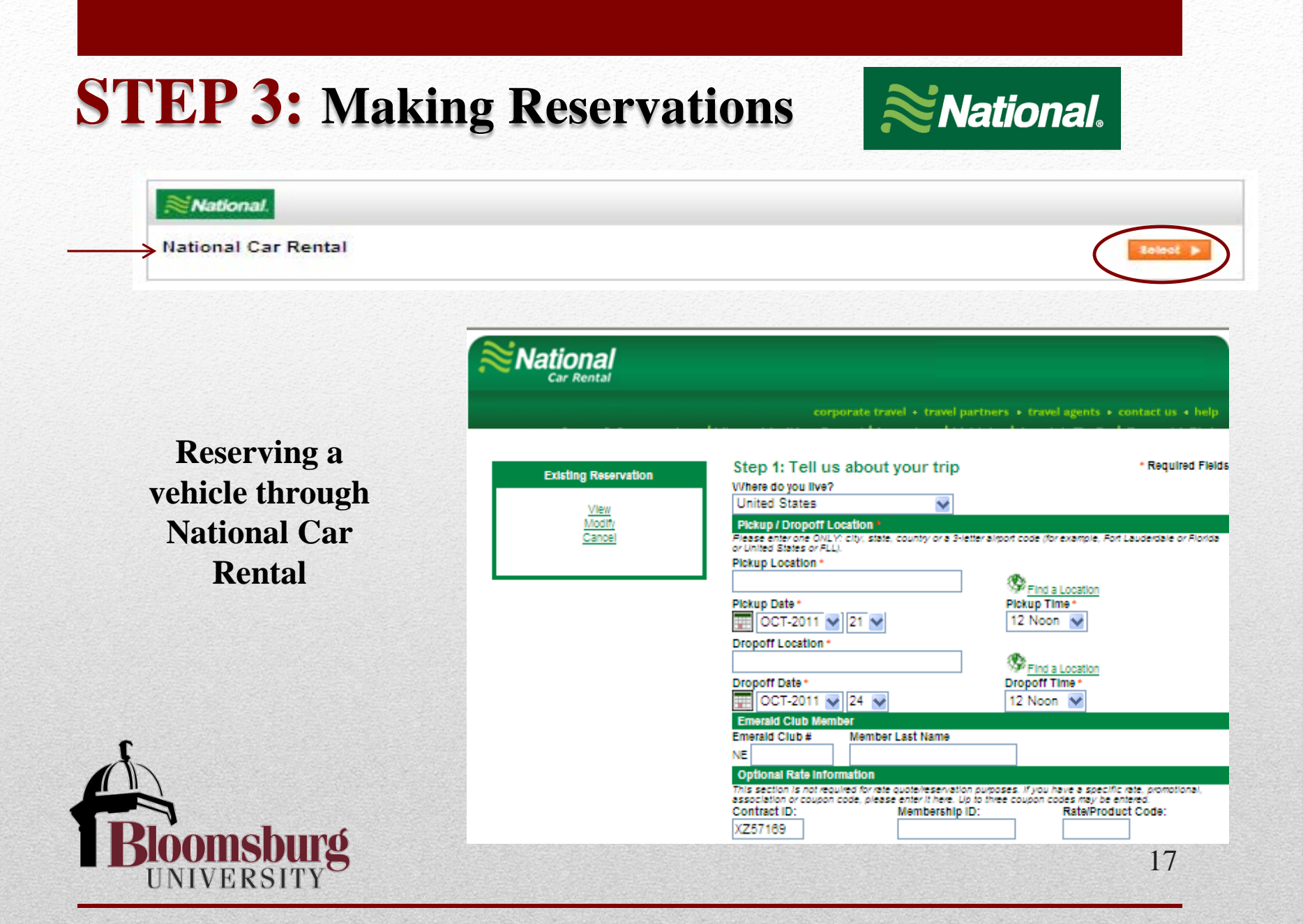

# **Confirmation Email**

| -                                                                 | To Mandel, Jeffrey                                                                                                    | _ |
|-------------------------------------------------------------------|----------------------------------------------------------------------------------------------------|---|
| Send                                                              | <u>C</u> c                                                                                                    |   |
|                                                                   | Subject: RE: Confirmed: Enterprise Rent-A-Car Reservation                                                                                                    |   |
| From:<br>Sent:<br>To: Ma<br>Subje                                 | Enterprise Rent-A-Car Reservations [mailto:onlinereservations@enterprise.com]<br>Thursday, October 13, 2011 4:02 PM<br>andel, Jeffrey<br>ct: Confirmed: Enterprise Rent-A-Car Reservation                                                       |   |
| Dear J<br>Thank<br>reserv                                         | leffrey Mandel,<br>: you for choosing Enterprise. We look forward to seeing you at 8:00 am on Tuesday, October 25, 2011. This message is to confirm you have updated your<br>vation. Following are the details for the updated reservation:<br> | = |
| RESER                                                             | VATION INFORMATION                                                                                                    |   |
| Confir<br>Fund's<br>Cost C<br>Depar<br>Has Pr<br>Estima<br>Delive | rmation Number: SLN36D<br>s Reservation #: 1011030205<br>Center/Fund Center #: 1011030205<br>tment Name: Purchasing<br>roper Signature Authorization: YES<br>ated Mileage to be Driven:<br>ery Location: Buckingham Maintenance Building        |   |
| Name<br>Pick U<br>Drop (                                          | : Mandel, Jeffrey<br>p Date: Tuesday, October 25, 2011 at 8:00 am<br>Off Date: Tuesday, October 25, 2011 at 4:30 pm                                                                                                    |   |
|                                                                   |                                                                                                    |   |

While tax may show on email BU is tax exempt and applicable taxes will be removed 18

## Who can drive a University or Enterprise vehicle?

- In order to best insulate the University from unnecessary liability and to ensure that both University owned and Enterprise vehicles are operated for University-related purposes by designated individuals acting within the scope of their employment, these vehicles should only be operated by individuals who:
  - 1. Possess a valid license
  - 2. Are University employees, including student employees;
  - 3. Operating the vehicles pursuant to their employment responsibilities
  - 4. Must be 21 years old to <u>rent</u> and 25 years old if you choose to rent the 12 or 15 passenger vans
  - 5. For University owned vehicles, only 1, 2, 3 apply

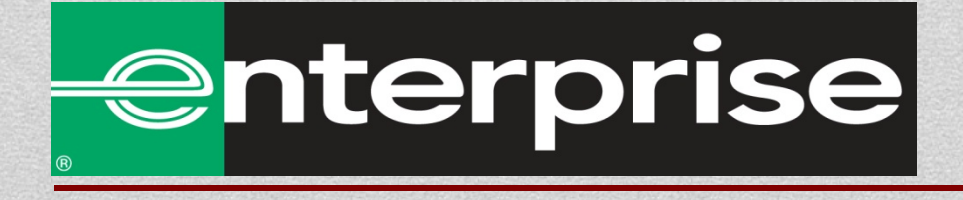

## **Cancellation:**

- 24 hour's notice required for rental vehicle cancellation, otherwise a oneday rental fee will be applied. The renter must call the Enterprise Bloomsburg Branch at 570-784-8558 (or applicable local branch) to cancel the reservation if the vehicle is being delivered to campus.
- The \$10.00 daily weekend fee will apply for cancellations of a Saturday, Sunday, or early Monday morning reservation if the rental vehicle has already been delivered to campus.
  - If you need to reach the Bloomsburg Office during their after hours for returns or cancellations, please email GPBR5754@ehi.com

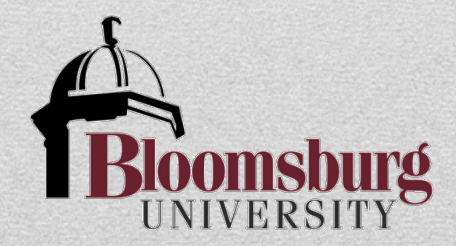

## **Rental car RETURN instructions:**

- On return to campus, park the rental vehicle at the same Enterprise Rent-A-Car location where the car was picked up; the parking lot behind the Waller Administration Building.
- Return the rental vehicle keys by placing them in the Key Drop Box at the parking lot behind the Waller Administration Building.
  - > Once the keys are in the Key Drop Box, they cannot be retrieved.
- Call the Enterprise Rent-A-Car office when the rental vehicle is returned to the campus delivery site.
  - > The telephone number is on the Key Drop Box.
- A rental vehicle may be at the designated pick-up location prior to the reservation period. The University rental agreement does not provide insurance coverage on the vehicle before the start date and time of your reservation.
  - Use of the rental vehicle before this period will result in personal liability.

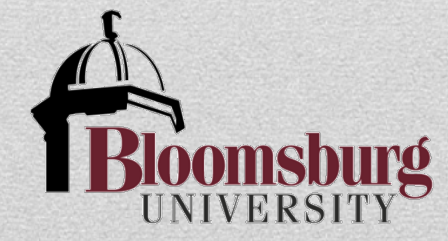

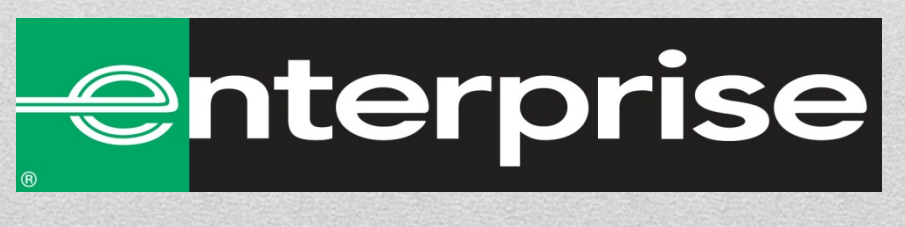

## Fuel:

- All attempts will be made to have cars delivered to renters with a full tank of gas (Bloomsburg only)
- Renters <u>do not</u> have to fill the gas tank when you return the vehicle.
  - Enterprise Rent-A-Car will charge for gas to the level noted on the rental contract agreement.
- If you need to purchase gas during your trip, make sure to obtain a receipt, include the expense on the Travel Expense Report form as a miscellaneous expense. attach the receipt(s) to the Travel Expense Report form.
- Keep a copy of the rental contract agreement with you during use of the vehicle. Works as the vehicle registration, proof of insurance, and provide important emergency contact information.

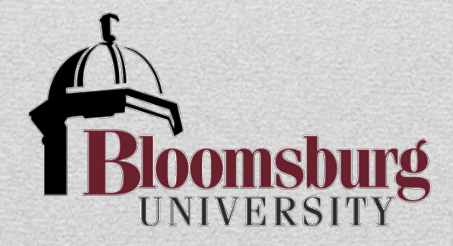

# **Charges:**

- Charges for your rental vehicle by Enterprise Rent-A-Car begin on the date and time specified on the reservation. A one-day rental = 24 hours
  - Example: If the reservation begins at 12 noon on Monday, it is due back by 12 noon on Tuesday.
- There is a \$10.00 daily fee for vehicles delivered on Friday for a Sunday or early Monday morning reservation.
  - Rental vehicles returned beyond the end time of the reservation are subject to a late fee.
  - Rental vehicles returned in a dirty condition will be subject to an additional fee for cleaning.
  - NO smoking policy otherwise additional charges apply
- Do not send the invoice to the Accounts Payable office as payment will be directly charged to your funds center, by Accounts Payable, through a monthly statement sent to the University.

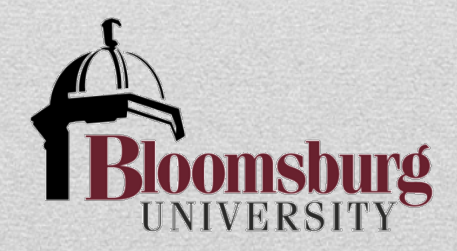

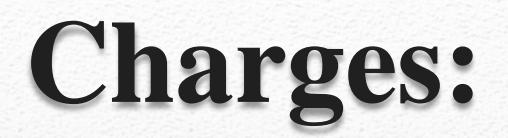

### **Long-term Rentals**

Weekly and monthly rates are discounted

- ➢ The Weekly Rate
  - 5.5 x the Daily Rate
- The Monthly Rate 20 x the Daily Rate
- Long term rental renters must make an appointment with the local Enterprise branch should they want their car cleaned during the rental period

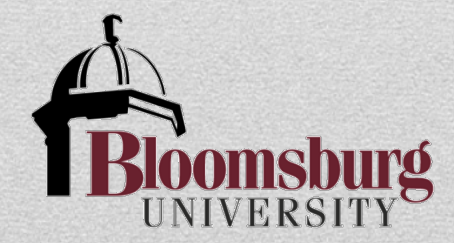

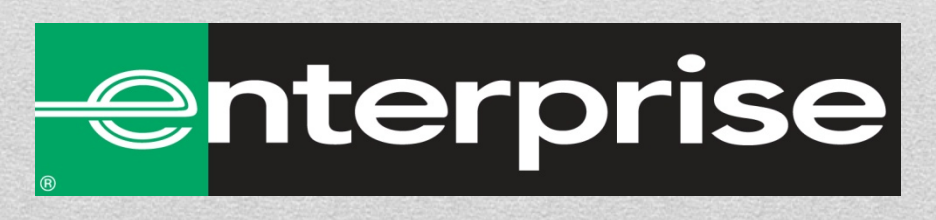

# Liability, Insurance & Accidents:

- **Collision Damage Waiver (CDW)** CDW is to cover repair expenses to the rented vehicle and is included directly in the contracted rates for PASSHE and Bloomsburg University. Includes: full damage coverage of our rental car with no deductible, barring any contract violations
- **Personal Accident Insurance (PAI)** An optional coverage for employees. University employees performing normal duties are covered by Workers Compensation policy. If the employee elects this coverage it is at their expense.
- **Supplemental Liability Coverage** Included directly in the contract rates for PASSHE/Bloomsburg University. Provides third party liability coverage up to \$1 million. This coverage is primary, unless again contract violation.
- Accidents If an accident/incident occurs with a rental vehicle that may result in a claim or potential claim, employees are to report the situation immediately to Enterprise and thereafter to their supervisor with copies to the Vice President for Administration and Finance. Written accounts of the incident and ensuing documentation are required.

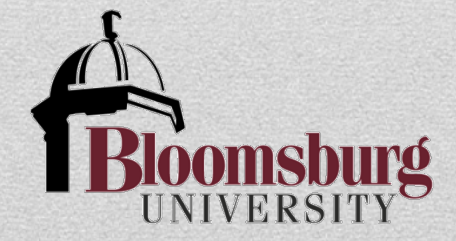

### **Roadside Assistance:**

Enterprise Rent-A-Car provides emergency roadside assistance by calling 1-800-307-6666. This number is also printed on the rental agreement. *Additional fees may apply*.

### **Questions:**

Questions or concerns regarding your rental vehicle should be directed to Enterprise Rent-A-Car.

### Please call:

If vehicle delivered to campus: Bloomsburg Office – 570-784-8558 The phone number you need can also be found at the top of your rental agreement

> If you need to reach the Bloomsburg Office during their after hours for returns or cancellations, please email GPBR5754@ehi.com

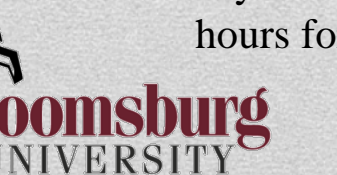

# Using the Enterprise Website ePlus Enrollment

ePlus membership creates a personal profile with Enterprise-Rent-A-Car including Driver's License information, phone number, address, etc. This information is stored to provide faster reservations for future rentals.

Helpful for frequent renters: information is stored & easily accessible

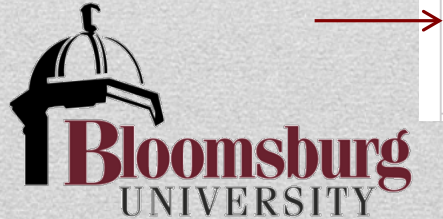

| BLOOMSBURG UNIVERSITY                                                                            | Y                                                                                                  |                                                  |          |
|--------------------------------------------------------------------------------------------------|----------------------------------------------------------------------------------------------------|--------------------------------------------------|----------|
| Vehicle Reservation Request Form                                                                 |                                                                                                    |                                                  | Select 🕨 |
| Enterprise Rental Vehicle Guidelines                                                             | 5                                                                                                  |                                                  | Select 🕨 |
| Mileage Calculator                                                                               |                                                                                                    |                                                  | Select 🕨 |
| Select if needed to determine car rental vs. mile                                                | age reimbursement costs.                                                                           |                                                  |          |
| ePlus Enrollment                                                                                 |                                                                                                    |                                                  | Select 🕨 |
| EPlus membership creates a personal profile v<br>phone number, address, etc. This information is | with Enterprise Rent A Car including Driver's Liss stored to provide faster reservations for futur | icense information,<br>re rentals. Enroll today! |          |

The Process:
STEP 1: Travel Approval Request Form (TAR) STEP 1A: Mileage Calculator
STEP 2: Vehicle Reservation Request Form (If travel approval granted)
STEP 3: Make Reservations
STEP 4: Travel Expense Request Form (TER)

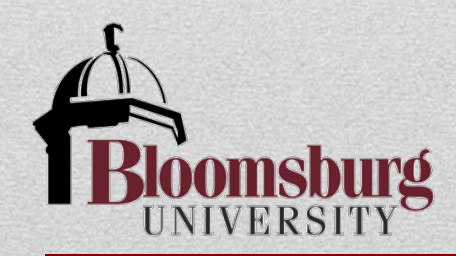

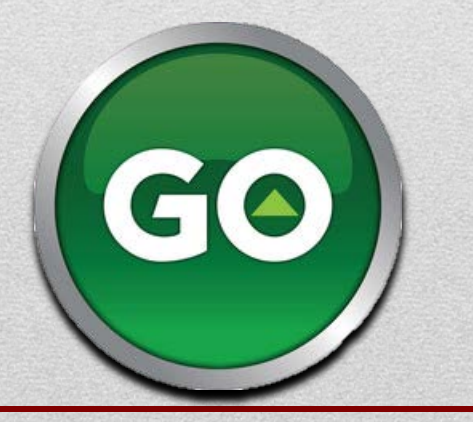

28

## **STEP 1:** Travel Approval Request Form (TAR)

- Users are required to complete a <u>Travel Approval Request</u> <u>Form (TAR)</u> prior to their trip;
- If traveling by vehicle the mileage calculator results must be attached (Step 1A);
- Route the TAR and mileage calculator for proper authorizations;

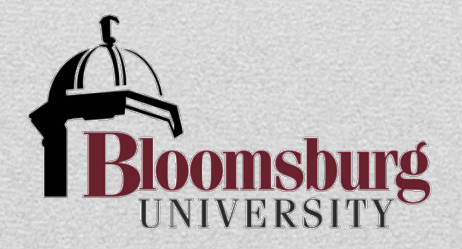

## **STEP 1A:** Mileage Calculator

- Used as a budgetary tool to assist budget managers;
- Attach the mileage calculator to the Travel Approval Request form;
- Route for approval.

## Mileage Calculator Link

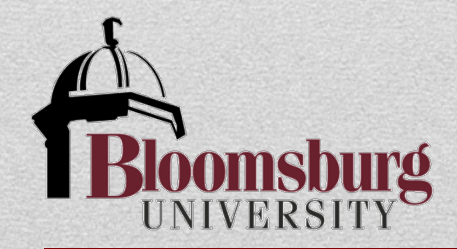

## **STEP 2:** Vehicle Reservation Request Form

- The <u>Travel Approval Request form (TAR)</u> has been *approved*.
- Traveler now needs to reserve either a University Owned vehicle or a Enterprise Rental vehicle;
- Complete the <u>Vehicle Reservation Request form</u> based on which type of vehicle is necessary;
- For University Owned vehicles forward the reservation form to the transportation office;
- For a Enterprise Rental Vehicle enter the reservation on the Enterprise website and forward short term vehicle reservation form to Accounts Payable or attach to the request in SAP Travel Management module.
- Accounts Payable will use this as approval for payment of the monthly Enterprise bill.

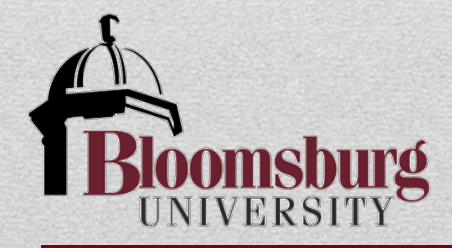

- Use <u>Enterprise website;</u>
- Chose between delivery to campus and pick up at Enterprise location;
- Trip number mandatory to complete reservation;

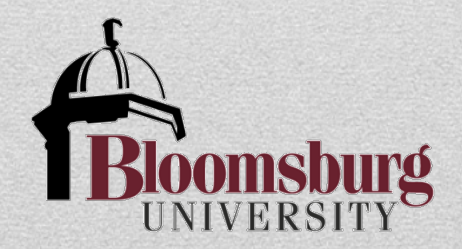

## **STEP 4:** Travel Expense Request Form

- To receive reimbursement of expenses the traveler must complete a <u>Travel Expense Request Form (TER);</u>
- Attach the required documentation and receipts (signed and dated);
- Route the form and documentation for proper signature authorizations;
- Approved TER is then forwarded to the Accounts Payable office, Waller Rm 18;
- Accounts Payable audits, validates and processes the request for reimbursement to the traveler.

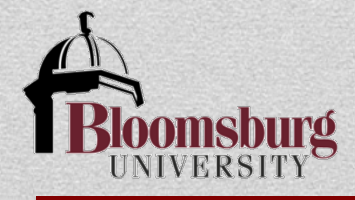

# **Subsistence Reminder:**

- Subsistence covers meals and other subsistence expenses (taxes, tips, etc.);
- Subsistence **IS** an allowable maximum;
- Subsistence **IS NOT** an automatic allowance;
- Claim only actual expenses incurred; traveler must certify this on the Travel Expense Report:
  - Budget managers, at their discretion, may request receipts to ensure that amounts claimed are actual amounts expended up to the maximum;
  - If receipts for meals are requested for budgetary review, please maintain those receipts in the department. Do NOT include them with the Travel Expense Report that is forwarded to Accounts Payable for processing.

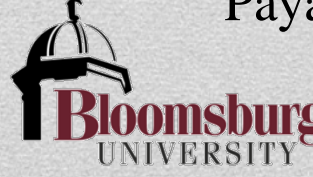

# **Best Practices:**

- Include original receipts for all miscellaneous expenses (parking, tolls, taxi, etc.)(signed and dated);
- Provide justification when necessary;
- Plan ahead;
- Complete travel expense report in a timely manner;

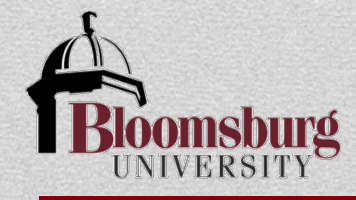

# **BOG Policy:**

• According to the BOG Policy 1986-07-A: Travel Expense Regulations:

### F. Responsibility

The State System and a third party (e.g., professional organizations, governmental agencies) may share in the payment of travel costs as long as an employee is not reimbursed twice for the same costs. If an employee receives payment by a third party, the employee must reduce the amount of reimbursement requested from the State System by the payment received, or refund that amount to the State System.

Supervisors are responsible for reviewing and approving travel vouchers submitted by employees. Employees are responsible for insuring that expenses claimed on their travel reimbursement vouchers are proper and accurate. Careless, fraudulent, or negligent preparation of a travel voucher will require financial restitution and may result in disciplinary action. A traveler who knowingly presents a false, fraudulent, or fictitious claim may be subject to penalties under criminal statutes.

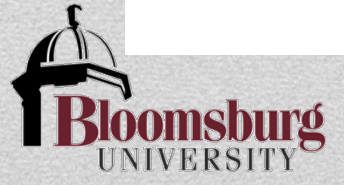